## Χρονοπρογραμματισμός Λήψης Backup

Για τον χρονοπρογραμματισμό της λήψης αρχείου backup, η Unisoft προτείνει την παρακάτω διαδικασία:

Πριν τον καθορισμό του σεναρίου χρονοπρογραμματισμού, δημιουργείστε έναν χρήστη «Backup» με τα σχετικά δικαιώματα, που θα χρησιμοποιεί ο χρονοπρογραμματισμός.

Στον υπολογιστή που έχει γίνει η εγκατάσταση του Capital και «τρέχει» ο XSERVER, τρέξτε την εφαρμογή και κάντε login με τον συγκεκριμένο χρήστη. Στη συνέχεια, εκτελέστε την εργασία «Λήψη αρχείου backup» και ορίστε το φάκελο που επιθυμείτε να αποθηκεύονται τα αρχεία backup.

| • Αήψη «ρχείου backup                                              | - | × |
|--------------------------------------------------------------------|---|---|
|                                                                    |   |   |
| Φάκελος backup στον server C:\ProgramData\Capital\Backup\C049Y2021 |   |   |
| Μεταφορά του αρχείου στον client 🔳                                 |   |   |
| Επιλογή φακέλου στον client D;\UNISOFT\Capital BOS\Backup          |   |   |
| Διαγραφή του αρχείου στον server 💻                                 |   |   |

Με την εκτέλεση την εργασίας τα παραπάνω στοιχεία έχουν αποθηκευτεί από το Capital για τον χρήστη «Backup» και θα χρησιμοποιούνται κατά την εκτέλεση της εργασίας βάση του σχετικού χρονοπρογραμματισμού.

Τώρα μπορείτε να σχεδιάσετε τον σχετικό χρονοπρογραμματισμό, πχ για κάθε μέρα στις 11 το βράδυ όπως φαίνεται στην επόμενη οθόνη:

| 🗢 Χρονοπρογραμματισμός εργασι | ών _ 🗆         | ×   |  |  |
|-------------------------------|----------------|-----|--|--|
| 1 - BACKUP                    |                |     |  |  |
| Κωδικός                       | 1              | 5   |  |  |
| Περιγραφή                     | BACKUP         | ÎKá |  |  |
| Ενεργός                       | Ναι            |     |  |  |
| Επανάληψη                     |                | Тор |  |  |
| Μονάδα χρόνου                 | Ημέρες 😎       | K   |  |  |
| Διάστημα                      | 1              |     |  |  |
| Ώρα έναρξης                   | G              |     |  |  |
| Ώρα λήξης                     | 9              |     |  |  |
| Ώρα εκτέλεσης                 | 23:00 <b>C</b> |     |  |  |
| Ημέρες εβδομάδας              | ~              |     |  |  |
| Μήνες έτους                   | ~              |     |  |  |
| Σε περίπτωση αποτυχίας        |                | -   |  |  |
| Φορές επανάληψης              | 0 🗘            |     |  |  |
| Διάστημα                      | 0 🗘 λεπτά      |     |  |  |
| Μέγιστη διάρκεια εκτέλεσης    | 0 🗘 λεπτά      |     |  |  |
|                               |                |     |  |  |
|                               |                |     |  |  |
|                               |                |     |  |  |
| 1 Εκτέλεση εργασίας Άλλη εγ   | κατάσταση      |     |  |  |
| 20                            |                |     |  |  |

| 🗣 Χρονοπρογραμματισμός εργασιών 🛛 🗕 |                       |                         |        |  |
|-------------------------------------|-----------------------|-------------------------|--------|--|
| 1 - Λήψη Backup                     |                       |                         |        |  |
| Εργασία                             | Λήψη αρχείου backup 📑 |                         |        |  |
| Εκτύπωση                            |                       |                         | , viko |  |
| Σενάριο import                      |                       | 12                      |        |  |
| Default επιλογή import              | Εισαγω                | Εισαγωγή των νέων και 🤜 |        |  |
| Χρονικό διάστημα                    | Σήμερα 🤜              |                         | - Opix |  |
| Όνομα αρχείου                       |                       | - <sup>10</sup>         |        |  |
| Μετονομασία του αρχείου             | Οχι                   |                         |        |  |
| Αποστολή email                      | 📃 Ναι                 |                         |        |  |
| Παραλήπτες email                    | admin(                |                         |        |  |
| - Στοιχεία εισόδου                  |                       |                         | _      |  |
| Υποκατάστημα εισόδου                | 1                     | KENTPIKO 🤜              |        |  |
| Χρήστης εισόδου                     | 4                     | Backup 🤜                |        |  |
| Κλειδί εισόδου                      |                       |                         |        |  |
| Ημερομηνία εισόδου                  | Τρέχουσα 🔍 🤜          |                         |        |  |
| Ημερομηνία                          |                       |                         |        |  |
|                                     |                       |                         |        |  |
|                                     |                       |                         |        |  |
|                                     |                       |                         | _      |  |
| 1 Εκτέλεση εργασίας 🛛               | νλλη εγκ              | ατάσταση                |        |  |

Αν υπάρχει καθορισμένος mail server μπορείτε να ενεργοποιήσετε την παράμετρο «Αποστολή email» και να γίνει η αποστολή ενημερωτικού email στα email που θα ορίσετε στο πεδίο «Παραλήπτες email».

Τα πεδία που υπάρχουν στα «**Στοιχεία εισόδου**» ρυθμίζουν την είσοδο στην εφαρμογή για την εκτέλεση της εργασίας και πρέπει να καθορίσετε το υποκατάστημα, τον χρήστη «Backup», τον κωδικό του και την ημερομηνία εισόδου.

Στο «Ιστορικό» καταγράφεται η κάθε εκτέλεση της εργασία. Οι πληροφορίες που δίνονται αφορούν την ημερομηνία και την ώρα έναρξης και λήξης καθώς και την επιτυχή ή όχι ολοκλήρωση της εργασίας. Αν η «Αποτυχία» είναι ΝΑΙ με διπλό κλικ προβάλλονται οι λόγοι αποτυχίας εκτέλεσης της εργασίας. Προσοχή! Για να εκτελεστεί μία εργασία που έχει χρονοπρογραμματιστεί θα πρέπει να «τρέχει» ο XSERVER του Capital.